The best way to access your class schedule is to log into WPConnect and click on your student tab – your schedule will appear in the upper left had corner and provide several key pieces of information. You can also view your schedule on your phone and it will look like this:

| 3:31                                 |        |         |                            | at il UTE 🔳 🖯              |          |                                                                                 |                                                                         |
|--------------------------------------|--------|---------|----------------------------|----------------------------|----------|---------------------------------------------------------------------------------|-------------------------------------------------------------------------|
| AА                                   |        | wpco    | nnect                      | wpun                       | j.edu    | C                                                                               |                                                                         |
| INTERS                               | N.     |         | WR                         | CON                        | NECT     |                                                                                 |                                                                         |
| Search                               | n -    |         |                            |                            |          |                                                                                 |                                                                         |
| My Sc                                | hedu   | le      |                            |                            |          |                                                                                 | Your schedule will show what days                                       |
| Fall 20                              | 020 S  | chedul  | e                          |                            |          |                                                                                 | the class meets and what format the class will have                     |
| Alternat                             | e PIN: | 0811    | 46                         |                            | in       |                                                                                 |                                                                         |
| A&P SPEECH/SWALLOW MECH<br>(41921)   |        |         | ж                          | Communication<br>Disorders |          | 3610-001                                                                        | <b>Online SYN</b> – means your class will                               |
| Dn-Line                              | SYN    |         | 11:00<br>AM                | 12:15<br>PM                | Lecture  | Tsiamtsiouris,<br>Jim G                                                         | and days listed                                                         |
| COMMUNITY PSYCHOLOGY<br>(42554)      |        |         |                            | Psychology                 |          | 3450-001                                                                        | Online or Online ASYN - means you                                       |
| Science<br>Hall East                 | 3028   |         | 03:30<br>PM                | 04:45<br>PM                | Lecture  | Holmes, Joan<br>D                                                               | class will meet remotely, but not in                                    |
| ORIGIN &DI<br>HUMANKIN               | VERSIT | r OF    |                            | Persidence                 | vpology  | 1300-006                                                                        | live format                                                             |
| Science<br>Hall East                 | 3027   |         | 02:00<br>PM                | 03:15<br>PM                | Lecture  | Gundling.<br>Thomas J                                                           | If a class <b>location</b> is listed then your course will be on campus |
| Dn-Line                              |        |         |                            |                            | Lecture  | Gundling,<br>Thomas J                                                           |                                                                         |
| SPEECH & LANG ACQUISITION<br>(43940) |        |         | Communication<br>Disorders |                            | 3210-001 | If <b>both</b> a classroom and Online is listed, the class is a hybrid format – |                                                                         |
| On-Line                              | SYN    |         | 02:00<br>PM                | 03:15<br>PM                | Lecture  | Magaldi,<br>Nicole M                                                            | some time in person and some time online                                |
| My                                   | Sche   | dule    |                            |                            |          |                                                                                 | L                                                                       |
| 🗂 Re                                 | qistra | r Calen | dar                        |                            |          |                                                                                 |                                                                         |
|                                      |        |         |                            | _                          |          |                                                                                 |                                                                         |
| 1                                    |        |         |                            |                            | m        | (B)                                                                             |                                                                         |
| <                                    |        |         | 0                          |                            | Ш        | 40                                                                              |                                                                         |